## Step by Step procedure for registering objections regarding the published answer keys

Login using the username and password used for downloading hallticket.

Follow the steps shown as below.

Step -1

Login to Profile " Click Answer Key and Objection Link"

| Cochin University of Science and Technology                                                                                                    |
|----------------------------------------------------------------------------------------------------|
| കൊച്ചി ശാസ്ത്ര സാങ്കേതിക സർവ്വകലാശാല                                                                                                    |
| Academic Admissions CAT- 2024                                                                                                    |
|                                                                                                    |
| CANDIDATE LOGIN<br>Login to raise Objection.                                                                                                    |
| *Your DOB will be your first-time login password. Kindly change<br>your password with combination of alphanumeric, Symbolic, upper<br>case & lower case with minimum length of 8 character(for e.g.<br>Pass@1234,Feb@2024 etc.<br>Registration Number:* |
| 23154835                                                                                                    |
| Applicant Password: *                                                                                                    |
|                                                                                                    |
| 2 4 iu c m a ↔<br>24iucma ⑦                                                                                                    |
| Login Forgot Password                                                                                                    |

| and the official of the second second s | Privacy Notice Cookin Policy                                                                                         |                                                                                                    | Avail |  |  |  |
|----------------------------------------------------------------------------------------------------|----------------------------------------------------------------------------------------------------|----------------------------------------------------------------------------------------------------|-------|--|--|--|
| Application Sequence Details                                                                                                    |                                                                                                    | and the second second second second second second second second second second second second second second second |       |  |  |  |
|                                                                                                    | Cochin University of Science and Technology<br>കൊച്ചി ശാസ്ത്ര സാങ്കേതിക സർവ്വകലാശാല<br>Academic Admissions CAT- 2024 |                                                                                                    |       |  |  |  |
| <sup>Personal Details</sup>                                                                                                    | (B <sup>Objection Form</sup>                                                                                         | Candidate Response                                                                                               |       |  |  |  |
| Personal Details                                                                                                    |                                                                                                    |                                                                                                    |       |  |  |  |
| Registration Number                                                                                                    | Candidate Name                                                                                                    | Date Of Sinh                                                                                                    | Ernal |  |  |  |
| Senser<br>Mäle                                                                                                    |                                                                                                    | California                                                                                                    |       |  |  |  |
| W < EFerms x                                                                                                    |                                                                                                    |                                                                                                    |       |  |  |  |
|                                                                                                    |                                                                                                    | million and a second second second second second second second second second second second second second second  |       |  |  |  |

## Step 2

Download Candidate Response

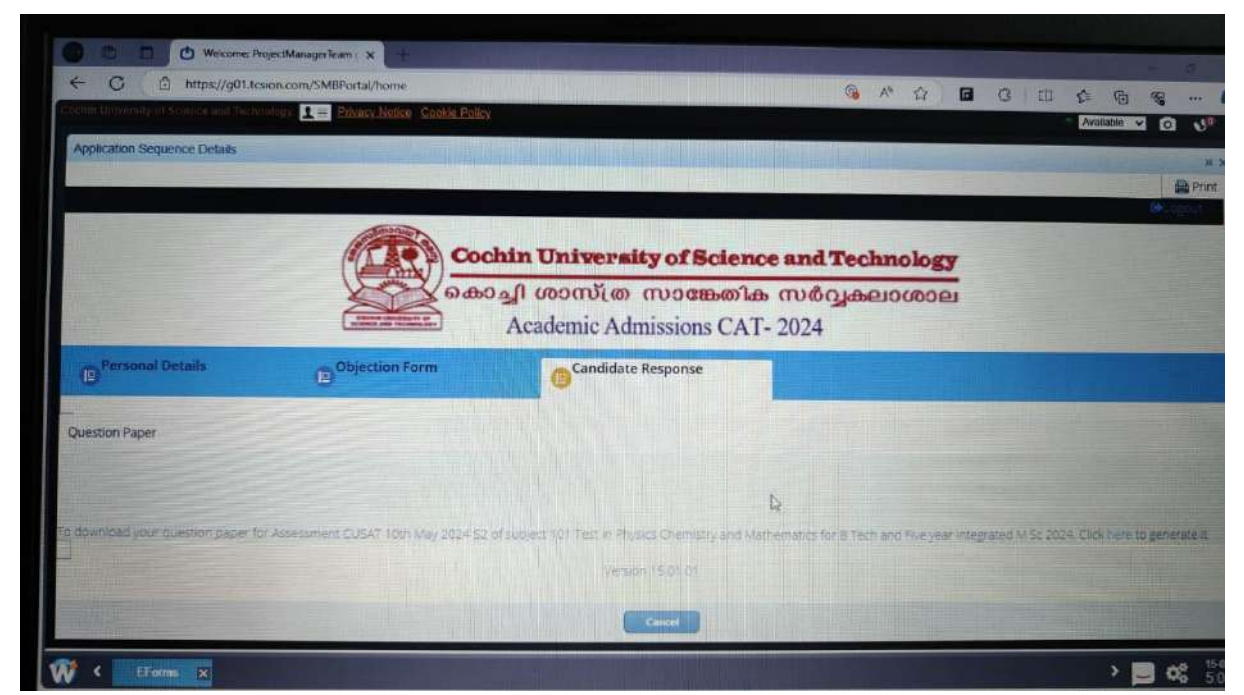

Step -3 - You can view your response details

| To a Guard |                                                                                                |                                                  |
|------------|------------------------------------------------------------------------------------------------|--------------------------------------------------|
| Name       | ON Digital Zone Bondel                                                                         |                                                  |
| Test Date  | 03/05/2023                                                                                     |                                                  |
| Test Time  | : 9:30 AM - 12:30 PM                                                                           |                                                  |
| Subject    | 101 Test in Physics Chemistry and Mathematics for B<br>Tech and Five year Integrated M Sc 2023 |                                                  |
| Section Ph | ýnica                                                                                          |                                                  |
| Q.1        | The motion of a rocket is based on the principle of conservation of                            | Question Type : MCQ<br>Question ID : 74972124306 |
|            | (A) linear momentum                                                                            | Status : Answered                                |
|            | (B) angular momentum                                                                           | And address of an international states           |
|            | (C) kinetic energy                                                                             |                                                  |
|            | (D) mass                                                                                       |                                                  |
| Ans        | ✓ LA                                                                                           |                                                  |
|            | X 2.8                                                                                          |                                                  |
|            | Xic                                                                                            |                                                  |
|            | X 4.D                                                                                          |                                                  |
| Q.2        | When 40 g of water at 10°C is mixed with 80 g of water at 100°C. The resultant                 | Question Type : MCQ                              |
|            | temperature is                                                                                 | Question ID : 74972124288<br>Status : Answered   |
|            |                                                                                                | Chosen Option : 2                                |
|            | (A) 55°C                                                                                       |                                                  |
|            | (B) 60°C                                                                                       |                                                  |
|            | (C) 65°C                                                                                       |                                                  |
|            | (D) 70°C                                                                                       |                                                  |
| Ans        | XIA                                                                                            |                                                  |
|            | X 2 B                                                                                          |                                                  |
|            | Xac                                                                                            |                                                  |
|            | ¥ 4.0                                                                                          |                                                  |
| Ø3         | If a spring extends by $x$ on loading, the energy stored in the spring is ( $T$ is the tension | Question Type : MCQ<br>Dension ID: 74472124271   |

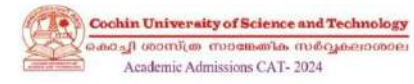

## IMPORTANT NOTE:

The candidate can look at the question if from the Question Paper PDF available beside the "Candidate Response" tab. Candidate should ensure that the question is as per the question Paper PDF only.
 After the candidate have filled all the required fields such as Section Name. Question is, tsihe should click on "Submit" button to submit the objection successfully.
 Subjections on the safe at a time.
 Sole of the cancerned examination authority will be treated as final against the objections raised. In case this process leads to any change in the evaluation mechanism, the decision taken by the concerned authority will be treated as final.

Dijection Details

| Pow                 |    |
|---------------------|----|
| Select              | •  |
| Assessment Shift 1  |    |
| Select the Shift    | •) |
| Section Name*       |    |
| Select the Section. | •  |
| Question 1d -       |    |
| Select Question Ids |    |

| 103 Test fur 8 voc programme 2024     •       Assessment Shift *     *       11th May 2024 Shift 3     •       Secon Name *     •       Comprehension and Logical Reasoning     •       Owscool for     •       74872118031     •       Remarks*     •       Checking     • | Pog."                               |      |
|----------------------------------------------------------------------------------------------------|-------------------------------------|------|
| Assessment Shift * 11th May 2024 Shift 3   Section Name * Comprehension and Logical Reasoning   Ouseoon 16* 74972118033   Neture of Objection * Answer Key's incorrect   Remarks* Checking                                                                                  | 103 Test for B voc programme 2024   |      |
| 11th May 2024 Shift 3       Section Name *       Comprehension and Logical Reasoning       Ouscoon 10*       74972118033       Nature of Objection*       Answer Key's inclurred       Remarks*       Checkling                                                             | Assessment Shift                    |      |
| Secon News"<br>Comprehension and Logical Reasoning   Oussion Id"<br>74972119033  Network of Objection"<br>Answerk Key is inclurined  Remarks"<br>Checkling                                                                                                    | 11th May 2024 Shift 3               |      |
| Comprehension and Logical Reasoning                                                                                                    | Section Name*                       |      |
| Quector Id*<br>74972119033   Nature of Objection*  Answer Key is incorrect  Remarks*  Checkling                                                                                                    | Comprehension and Logical Reasoning |      |
| 74972118031   Neure of Olgobon*  Answer: Key is incurred:  Remarks*  Checking:                                                                                                    | Question Id."                       |      |
| Nature of Objection "<br>Answer Key is incorrect.<br>Revents"<br>(beckling                                                                                                    | 74972118031                         |      |
| Ansker Key k incorrect                                                                                                    | Nature of Objection *               |      |
| Remains* checking                                                                                                    | Answer Key is incorrect             | •    |
| checking                                                                                                    | Remarks*                            |      |
|                                                                                                    | checking                            |      |
|                                                                                                    | Click here to upload                |      |
| (Bick here to uplicad                                                                                                    |                                     |      |
| Click here to upload                                                                                                    |                                     | Sec. |

Version 15.01.01